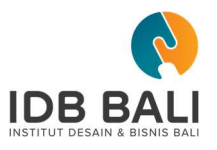

## PANDUAN ENROLL UNTUK MATA KULIAH ( FULL ONLINE ATAU HYBRID )

**Enrol** adalah proses registrasi / masuk ke dalam kelas online. Proses enroll dilakukan oleh mahasiswa secara mandiri melalui website https://elearning.idbbali.ac.id, dengan melakukan beberapa langkah seperti dibawah ini :

- 1. Login terlebih dahulu di website https://elearning.idbbali.ac.id
- 2. Cari mata kuliah yang akan di enroll melalui menu "Cari Mata Kuliah" pada menu bagian atas

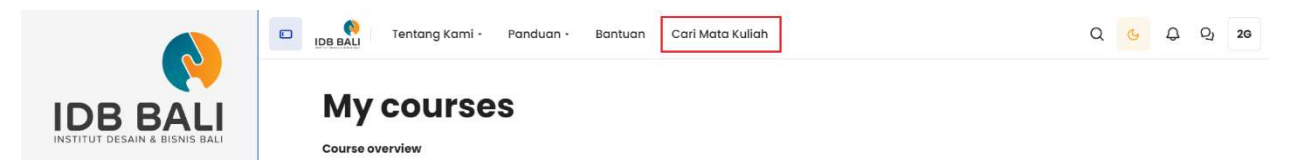

3. Pada Box Pencarian tuliskan nama mata kuliahnya ( untuk memudahkan pencarian bisa dituliskan juga kode mata kuliah dan kelasnya )

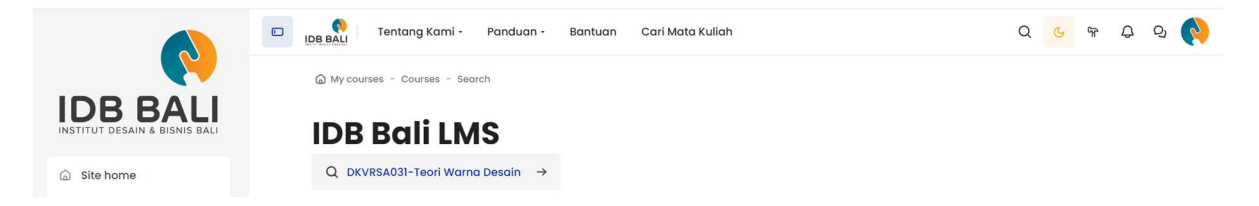

4. Perhatikan kode kelas dan Angkatan yang muncul dari hasil pencarian. Karena semua mata kuliah yang sebelumnya juga akan muncul.

| ) DKVRSA031-Teori Warna Desa               | in $\rightarrow$                            |                                             | Manage cou                                  |
|--------------------------------------------|---------------------------------------------|---------------------------------------------|---------------------------------------------|
| earch results:                             | 6                                           |                                             |                                             |
| h<br>DKVRSA031-Teori Warna<br>Desain (AAA) | ्रैः<br>DKVRSA031-Teori<br>Desain (AAB)     | R:<br>DKVRSA031-Teori<br>Desain (AAC)       | A<br>DKVRSA031-Teori<br>Desain (AAD)        |
| ourse style: 1<br>Semester Genap 2023/2024 | Course style: 1<br>Semester Genap 2023/2024 | Course style: 1<br>Semester Genap 2023/2024 | Course style: 1<br>Semester Genap 2023/2024 |
|                                            | AB                                          |                                             | 8                                           |
| Get access →                               | Get access →                                | Get access →                                | Get access →                                |
| XKVRSA031-Teori Warna<br>Vesain (AAE)      | AT<br>DKVRSA031-Teori<br>Desain (AAM)       |                                             |                                             |
| Course style: 1                            | Course style: 1                             |                                             |                                             |
| Semester Genap 2023/2024                   | Semester Genap 2023/2024                    |                                             | Edit                                        |

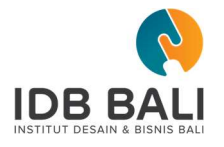

5. Pilih mata kuliah yang dimaksud dan klik enroll me

| DB BALL Tentang Kami - Panduan - Bantuan Cari Mata Kuliah | Q | G | ¢ | Q | 2G |
|-----------------------------------------------------------|---|---|---|---|----|
| Enrolment options                                         |   |   |   |   |    |
| Course style: 1.   Semester Genap 2023/2024               |   |   |   |   |    |
| Self enrolment (Student)                                  |   |   |   |   |    |
| No enrolment key required.                                |   |   |   |   |    |